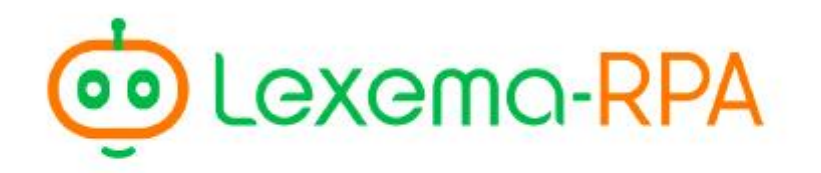

Роботизация бизнес-процессов

# Инструкция пользователя Lexema-RPA Client

# Инструкция пользователя Lexema-RPA Client

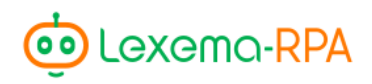

# СОДЕРЖАНИЕ

| Введение                         | .4 |
|----------------------------------|----|
| Установка программы              | .4 |
| Запуск и использование программы | .8 |

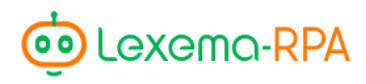

# Введение

Руководство предназначено для людей, которые уже знакомы с программой Lexema-RPA Studio и хотят использовать все предоставленные ею возможности, а именно, использование возможностей оркестратора роботов<sup>1</sup> в студии.

#### Назначение программы

Программа Lexema-RPA Client предназначена для запуска составленных пользователем задач в оркестраторе. Программа работает в фоновом режиме, ожидая начала новой задачи. По наступлению необходимого времени, запускается задача-робот без открытия самой Lexema-RPA Studio.

## Установка программы

Скачать установщик программы можно по ссылке <u>http://lexema.ru/solutions/lexema-rpa-programmnye-roboty/lexema-rpa-studio/</u>. После запуска установщика появится стандартное окно установки программы. В первом окне установщика вам необходимо указать актуальный путь до программы **Lexema-RPA Studio**, так как именно через неё будут запускаться роботы. Изначально строка заполнена путем установки Lexema-RPA Studio по умолчанию, если вы не выбирали специфичную папку при её установке, то здесь ничего менять не нужно.

| Setup - Lexema-RPA Client version 1.0.0.1                   | ×      |
|-------------------------------------------------------------|--------|
| <b>Lexema-RPA Client</b><br>Настройки Lexema-RPA Client     |        |
| Путь к папке Lexema-RPA Studio:                             |        |
| C:\Program Files (x86) \Lexema-RPA Studio \LexemaStudio.exe |        |
|                                                             |        |
|                                                             |        |
|                                                             |        |
|                                                             |        |
|                                                             |        |
|                                                             |        |
| Next >                                                      | Cancel |

Рисунок 1. Путь до Lexema-RPA Studio

<sup>&</sup>lt;sup>1</sup> Оркестратор роботов — сервис запуска роботов по составленному расписанию и событиям.

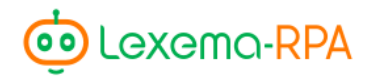

По нажатию кнопки «Next» открывается следующее окно, предлагающее выбрать папку для установки Lexema-RPA Client. По умолчанию установлена та же директория, которая предлагается и для установки студии.

| 🔁 Setup - Lexema-RPA Client version 1.0.0.1                                   |           |
|-------------------------------------------------------------------------------|-----------|
| Select Destination Location<br>Where should Lexema-RPA Client be installed?   |           |
| Setup will install Lexema-RPA Client into the following folder.               |           |
| To continue, click Next. If you would like to select a different folder, clic | k Browse. |
| C:\Program Files (x86)\Lexema-RPA Studio                                      | Browse    |
|                                                                               |           |
| At least 7,2 MB of free disk space is required.                               |           |
| < <u>B</u> ack <u>N</u> ext >                                                 | Cancel    |

Рисунок 2. Директория установки Lexema-RPA Client

В следующем окне установки предлагается выбрать название для папки, которая будет создана в меню «Пуск» с программой Lexema-RPA Client.

| 13 Setup - Lexema-RPA Client version 1.0.0.1                                     |             |
|----------------------------------------------------------------------------------|-------------|
| Select Start Menu Folder<br>Where should Setup place the program's shortcuts?    |             |
| Setup will create the program's shortcuts in the following Start M               | enu folder. |
| To continue, click Next. If you would like to select a different folder, click B | Browse.     |
| Lexema-RPA Client                                                                | Browse      |
|                                                                                  |             |
|                                                                                  |             |
|                                                                                  |             |
|                                                                                  |             |
|                                                                                  |             |
|                                                                                  |             |
| < <u>B</u> ack <u>N</u> ext >                                                    | Cancel      |

Рисунок 3. Название папки в меню «Пуск»

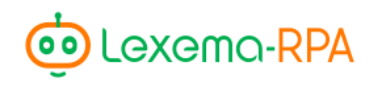

Далее предлагается добавить ярлык программы на рабочий стол.

| j Setup - Lexema-RPA Client version 1.0.0.1                                                                         | J |
|----------------------------------------------------------------------------------------------------|---|
| Select Additional Tasks Which additional tasks should be performed?                                                 |   |
| Select the additional tasks you would like Setup to perform while installing Lexema-RPA<br>Client, then click Next. |   |
| Additional shortcuts:                                                                                               |   |
| ☑ Create a <u>d</u> esktop shortcut                                                                                 |   |
| < <u>B</u> ack <u>N</u> ext > Cancel                                                                                |   |

Рисунок 4. Создание ярлыка на рабочем столе

После установки флажка в нужное положение, необходимо нажать кнопку «Next». Затем, в следующем окне, нажмите «Install».

| 🔂 Setup - Lexema-RPA Client version 1.0.0.1                                                                                                    |        |
|----------------------------------------------------------------------------------------------------|--------|
| Ready to Install<br>Setup is now ready to begin installing Lexema-RPA Client on your computer.                                                                                          |        |
| Click Install to continue with the installation, or click Back if you want to review or<br>change any settings.                                                                         | r      |
| Destination location:<br>C:\Program Files (x86)\Lexema-RPA Studio<br>Start Menu folder:<br>Lexema-RPA Client<br>Additional tasks:<br>Additional shortcuts:<br>Create a desktop shortcut | •<br>• |
| < <u>B</u> ack Install                                                                                                    | Cancel |

Рисунок 5. Подтверждение выборов в процессе установки

По завершению установки будет предложено открыть Lexema-RPA Client. Для выхода из программы-установщика нажмите «Finish».

**D**Lexema-RPA

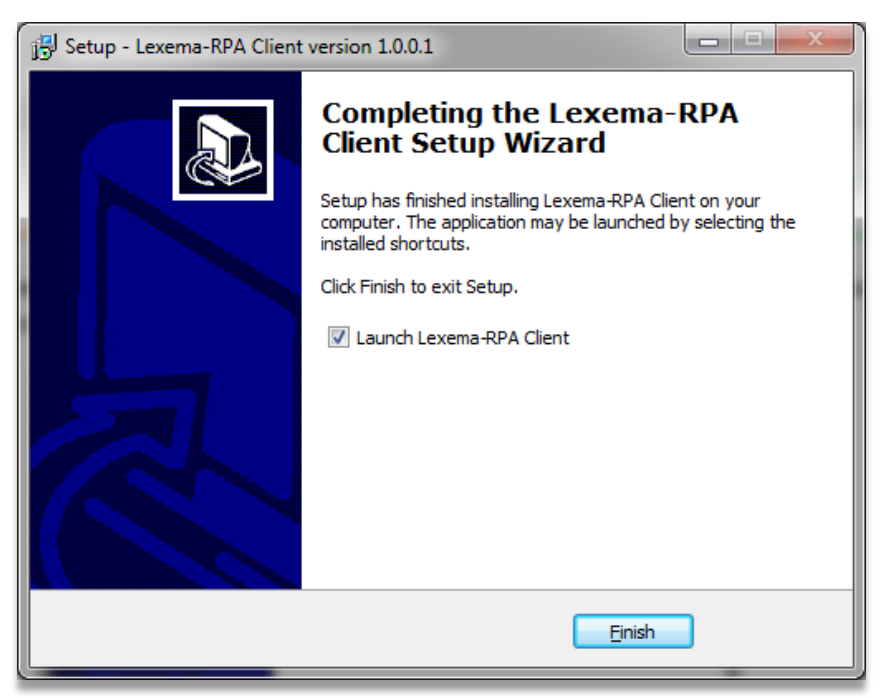

Рисунок 6. Открытие программы по завершению установки

Программа успешно установлена на ваш компьютер!

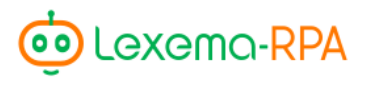

### Запуск и использование программы

Для запуска программы необходимо открыть приложение Lexema-RPA Client.

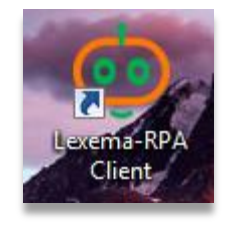

Рисунок 7. Иконка программы на рабочем столе

После запуска программы в области уведомлений компьютера (в Windows - правая нижняя часть окна, около времени и смены языка) появится иконка Lexema-RPA.

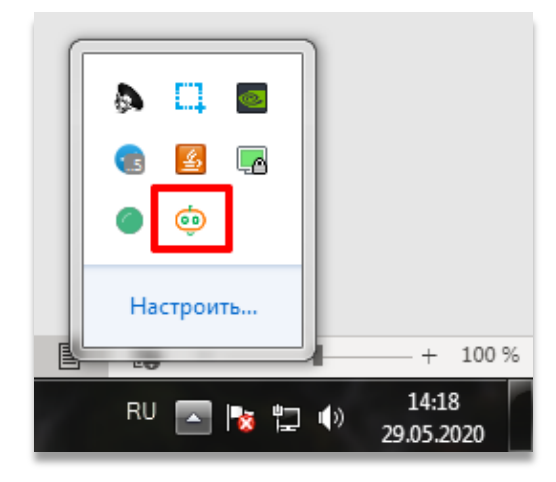

Рисунок 8. Область уведомлений компьютера – иконка Lexema-RPA Client

По нажатию по этой иконке правой кнопкой мыши появится список возможных действий программы.

|         | karamovav<br>Старт | v      |       |        |     |
|---------|--------------------|--------|-------|--------|-----|
|         | Сменить п<br>Выйти | ользое | ателя | ्      | 8   |
| [Ҧ] Фок | усировка           | 1      |       | Настро | ить |

Рисунок 9. Контекстное меню программы Lexema-RPA Client

Первая строка контекстного меню показывает логин текущего авторизованного пользователя. При первом входе в программу проходит автоматическая авторизация

🤠 Lexema-RPA

пользователя, который запомнен в программе Lexema-RPA Studio (если на этапе авторизации в студию установлен флажок «Запомнить меня»).

По нажатию кнопки меню «Старт» программа начинает свою работу, а именно просматривает все задачи, добавленные текущим пользователем в оркестратор, и запускает их в назначенное им время. Программа работает до тех пор, пока пользователь не нажмет «Стоп» в этом же меню (появляется на месте кнопки «Старт», если программа работает), «Выйти» или пока включен компьютер.

Для изменения текущего пользователя необходимо нажать «Сменить пользователя».

| Смена п | ользователя       | _ × |
|---------|-------------------|-----|
| d       | Lexema-RPA Studio |     |
|         |                   |     |
| karamo  | ovavv             |     |
| Пароль  |                   |     |
|         |                   |     |
|         |                   |     |
|         | Запомнить меня    |     |
|         | Войти             |     |
|         |                   |     |

Рисунок 10. Окно смены пользователя

По кнопке «Войти» программа авторизуется через введенного пользователя и при старте её работы будет выполнять задачи этого пользователя.

Кнопка «Выйти» закрывает программу и прекращает её работу, если она была в активном режиме.

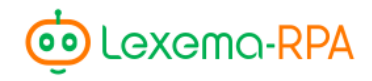

#### Конфигурирование программы

Lexema-RPA Client имеет ряд настроек, которые установлены по умолчанию, но в некоторых случаях их необходимо изменять. Эти настройки находятся в папке с установленной программой в файле «Lexema-RPA Client wpf.exe.config», который можно открыть с помощью Блокнота.

Настройки, которые там содержатся – сервер оркестратора, логин и пароль пользователя, которые можно изменить как из самой программы, так и задать в конфиге, и путь до Lexema-RPA Studio. То есть, если вы, например, перенесли основную программу (студию) в другую папку, то нет необходимости переустанавливать клиента для установки нового пути до студии, достаточно изменить путь в файле конфигурации.

Все настройки находятся в блоке appSettings:

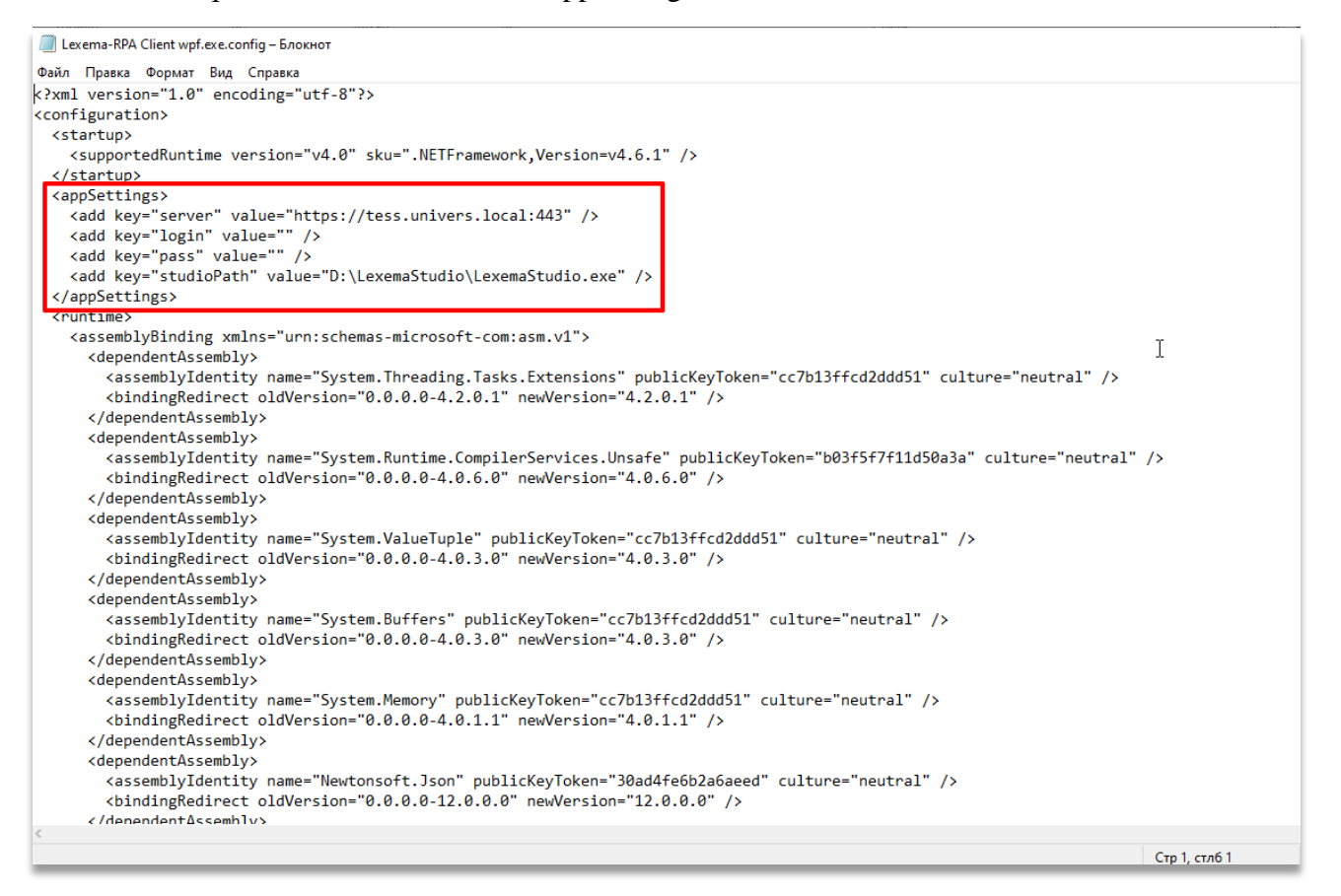

Рисунок 11. Файл конфигурации программы